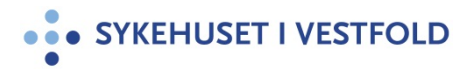

# Digital sporingsløsning for forskningsbiobanker

| Gjelder for:  | Hele SiV      |
|---------------|---------------|
| Dokumenttype: | Retningslinje |
| Sist endret:  | 18.09.2024    |

### 1. HENSIKT

Hensikten med denne retningslinjen er å beskrive

- hvilke vilkår som må oppfylles for å kunne bruke digital sporingsløsning for forskningsbiobanker ved SiV
- hvordan man får tilgang til den digitale sporingsløsningen for forskningsbiobanker ved SiV

#### 2. ANSVAR

Administrerende direktør Direktør Forskning og innovasjon Forsknings- og innovasjonsavdelingen Biobankansvarlig Biobankmedarbeider

#### 4. GENERELT

Ved SiV kan man ta i bruk Elektronisk forskningslogg (ELN) som en digital sporingsløsning for å holde oversikt over biobankmateriale i forskningsbiobanker. ELN er et IKT-verktøy som skal sørge for enhetlig dokumentasjon av sporbarhet og kontroll av forskning på laboratoriet, herunder sporing av biologisk materiale i en forskningsbiobank.

#### **3. FREMGANGSMÅTE**

#### 3.1 Vilkår

For å kunne bruke ELN som digital sporingsløsning for din forskningsbiobank må følgende vilkår være oppfylt:

- Godkjent forskningsbiobank, se <u>1.9.7.4</u> Opprettelse av forskningsbiobank <u>Tilgang til og bruk av humant biologisk materiale til forskning</u>
- ID som eksponerer person må pseudonymiseres. Dette gjelder også ID i maskinlesbar form (f.eks. strek koder eller QR koder) fra fagsystemer (f.eks. biobank) som direkte identifiserer person.
- Det må benyttes kodelister. Kodelister må lagres forsvarlig i et egnet system for sensitive data som f.eks. Medinsight. Excel eller andre formater som enkelt kan deles på epost er ikke tillatt.
- Det må være logging og sporing på hvem som har tilgang til kodelistene.
- Kodelister kan ikke deles mellom forskningsprosjekter.

#### 3.2 Tilgang til digital sporingsløsning for forskningsbiobanker

For å få tilgang til den digitale sporingsløsningen må du gjøre følgende: Gå til BAT <u>Hjemmeside - One Identity Manager (sykehuspartner.no)</u> og følg oppskriften under her:

- 1. Velg [BAT HSØ Tilgang ELN].
- 2. Trykk på [Start ny bestilling].
- 3. Trykk på [Forskning].
- 4. I søkefeltet skriver du inn "**ELN**" for å finne riktig bestillingsskjema.

- 5. Velg bestillingsskjema "Elektronisk forskningslogg ELN xxHF".
- Trykk på [Bestill] og fyll ut skjemaet.
  Trykk [Send inn bestilling].
- 8. Nærmeste leder må godkjenne bestillingen.
- 9. Det viktig å følge denne veiledningen til punkt og prikke ved førstegangsinnlogging.

Når du har fått tilgang til ELN og logget inn første gang, sender du epost til forskning@siv.no. Beskriv her hvilken forskningsbiobank du ønsker å opprette / få tilgang til i løsningen. Du vil da motta veiledning både for bruk av sporingsløsningen og for opprettelse av biobank.

## **5. INTERNE REFERANSER**

## **6. EKSTERNE REFERANSER**

7. VEDLEGG